### 岩手県土砂災害警戒情報システム 県民版PCサイト 操作手引き

#### 2024年2月 岩手県県土整備部砂防災害課

## 操作手引き

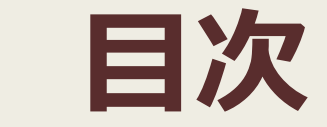

1. 画面の構成 ••••1 2. ホーム ••••2 3. 気象情報·土砂災害警戒情報 ••••3 4. 土砂災害危険度情報 ••••4 5. 地区別土砂災害危険度情報 ••••7 6. 観測雨量一覧 •••8 7. 解説 ····10

### 1.画面の構成

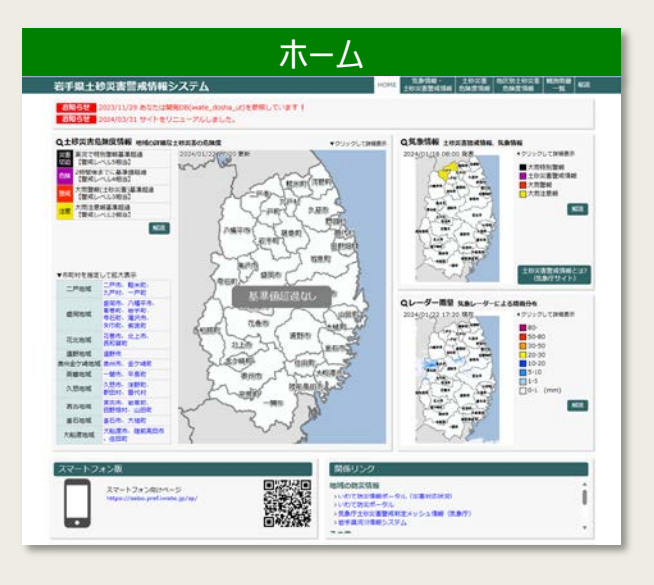

#### 気象情報·土砂災害警戒情報 岩手県土砂災害警戒情報システム Q.完存证的 22808AC08 119249 BB 1 R6 | O R0(55/00) # +0 < 8.088 2088 > 681 + Q MARTINE ▼市市村を指定してお送除土砂菜香島建度講師を表示 3836 AND ADDRESS AND MADE AND ADDRESS AND 10-10 日本町 ハ戸り 一戸町 田同市 -Pag //編年日 第世町 878 468 -184 284 20.0 5)(14) 風田町 辺雪市 1.84 2118 25027 2894 2948 2223 建研えば 高州会学讲究相 \*24 ..... 一葉為 平原約 久然市 外部約 外部約 外部約 外部約 第四約 第四約 4844 o the ld ■スロ目に設め ■ ため文書記を知め ■ スロ社会 (第字篇): 法が高のみそれあとした記录 発表文 土砂状吉蕾成情報 Read ---RABN 298 298 298 2022@08.803E 09:35 道11年 大田司 大阪道市 \*5.6.1 TANKEN . 建筑市、第五市、久田市、二戸市、八晴平市、現沙市、中石市、県香市、田平 市、松津村、和米市・、野田村・、九戸村、一戸町 AGENE -----CHU'S

#### 地区別土砂災害危険度情報 岩手県土砂災害管戒情報システム TATAL LE MA 23200427 44648 00/02-38 # 55000 0.6584 RANA ATT. COMPLIANT. ITERATION DIST. CONTRACT CONTRACTOR AND CONTRACT AND AND ····· the state with 100 28.00 17 2.46 -1784 1.001 main. 827 -. -01 2121 --1.40 2.97 .... and the -\*\*\* +14 -4.01 21.0 railed bellin. 1.9. 100 1100 1011000000 Hz \* 64 -10 + 20 5.0 . 55

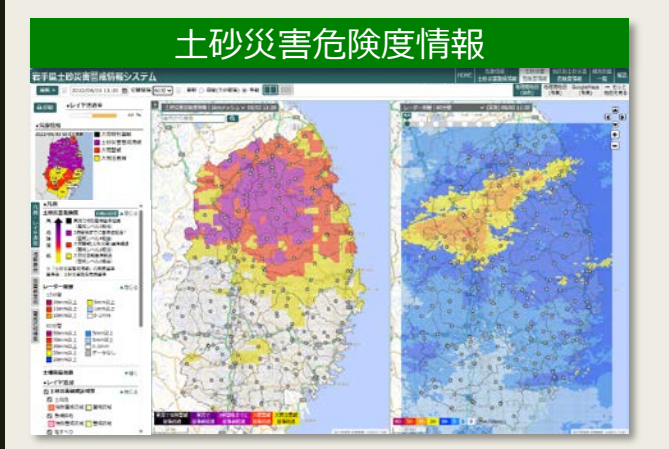

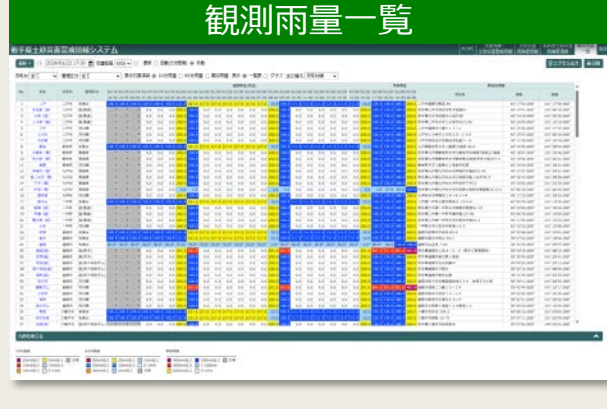

| ety a solution and an an an anti-anti-anti-anti-anti-anti-anti-anti-                                                                                                    |                                                                                                    |                                                                                                    |
|----------------------------------------------------------------------------------------------------|----------------------------------------------------------------------------------------------------|----------------------------------------------------------------------------------------------------|
| Verticality views views Verticality views Verticality Verticality Verticality | 石手員士修災書言素簡雑システム                                                                                                    |                                                                                                    |
| Hell Code Hell Hell Code Hell Hell Code Hell Hell Code Hell Hell Code Hell Hell Code Hell Hell Code Hell Hell Code Hell Hell Code Hell Hell Code Hell Hell Code Hell Hell Code Hell Hell Code Hell Hell Code Hell Hell Hell Code Hell Hell Hell Hell Hell Hell Hell Hel                                                                                                    | CONTROLERS CROADS CAR                                                                                                    | M                                                                                                    |
| はいませる中心にはないたいない。<br>またしていたいでは、「「「」」」」」」」」」」」」」」」」」」」」」」」」」」」」」」」」」」                                                                                                    | 利用上の簡易作為                                                                                                    |                                                                                                    |
| ※目的な「日本」のないまたした。 ※目のであり、「「「」」」」」」」」」」」」」」」」」」」」」」」」」」」」」」」」」」                                                                                                    | 土田工業管理協会へ上和工業内は登録、目前10-6<br>土地工業管理協会が発展されていなくても深茂な<br>また、土地工業管理工程をであっても土地工業の                                                                                                    | や米学校などが必要がわち、理想会も年の次週で加速が広が設備などの次通やりに含まするかが見れたがあるとしています。<br>通信の状況に登せ、見ませた人となかの心理性などでありたすくだけが、<br>経営がある3回それが多ります。大売により立ちに営業症が存在なりたますようなます。会会な場所へ売めに設施してください。 |
| Infer EntreBenete 25-20、10-21 v/2-2v-20-1 Tra_1-20-20-20-20-20-20-20-20-20-20-20-20-20-                                                                                                    | 総要求る情報について                                                                                                    |                                                                                                    |
| サイトの利用について<br>中国人の利用について<br>中国人の利用について<br>中国人の利用について<br>メリカーの「日本」の「日本」の「日本」の「日本」の「日本」の「日本」の「日本」の「日本」                                                                                                    | 「例ず最上的常置整成情緒5ステム」 (以下来り<br>情緒を素売の簡単にお好らせずることで主形栄養                                                                                                    | (トという、)では、主称な重要なの長期などある場所や、人間により土的な重要なの長期など気をってお、主約な重要成量的や主約な重要加速<br>いの優なに活用して深くことを行わらしています。                                                                |
| この主要な認識性や低いなりないです。それ、「おいてやく」とないで、」は思想でやくされ、ことし、サービスをややてとないが生きないのないで、<br>ういていていたいで、かない、いたが、「ないでいた」、「おいてやく」とないで、<br>このかくいたい、いたが、「おい」、「おい」、「おい」、「おい」、「おい」、「おい」、「おい」、「おい」                                                                                                    | キサイトの発展について                                                                                                    |                                                                                                    |
| 1479-5219<br>1477-529 (157)<br>1482599                                                                                                    | 3.5.<br>3.4.2~1.2.2% このない、しため、そぎは、いたい、<br>4.4.2~1.2% に見ていため、そぎは、いたい、<br>4.4.2~1.2% にない、<br>4.4.2~1.2% にない、<br>4.4.2% にない、<br>4.4.2% にない、<br>4.5.2% にない、<br>4.5. | 99年にの意味事業にあったのとれないです。<br>ないないないないでは、このないないでは、「「「「」」」」」」」「「」」」」」」」」」」」」」」」」」」」」」」」」                                                                          |
| 油田(Shi)<br>利用(Fall)                                                                                                    | 操作手续                                                                                                    |                                                                                                    |
| ##SM                                                                                                    | Deleteration (ION)                                                                                                    |                                                                                                    |
|                                                                                                    | 用語名用                                                                                                    |                                                                                                    |

2.木ーム 土砂災害危険度、気象警報注意報(土砂災害警戒情報)等を並べて表示することにより、総合的な 監視を実現します。

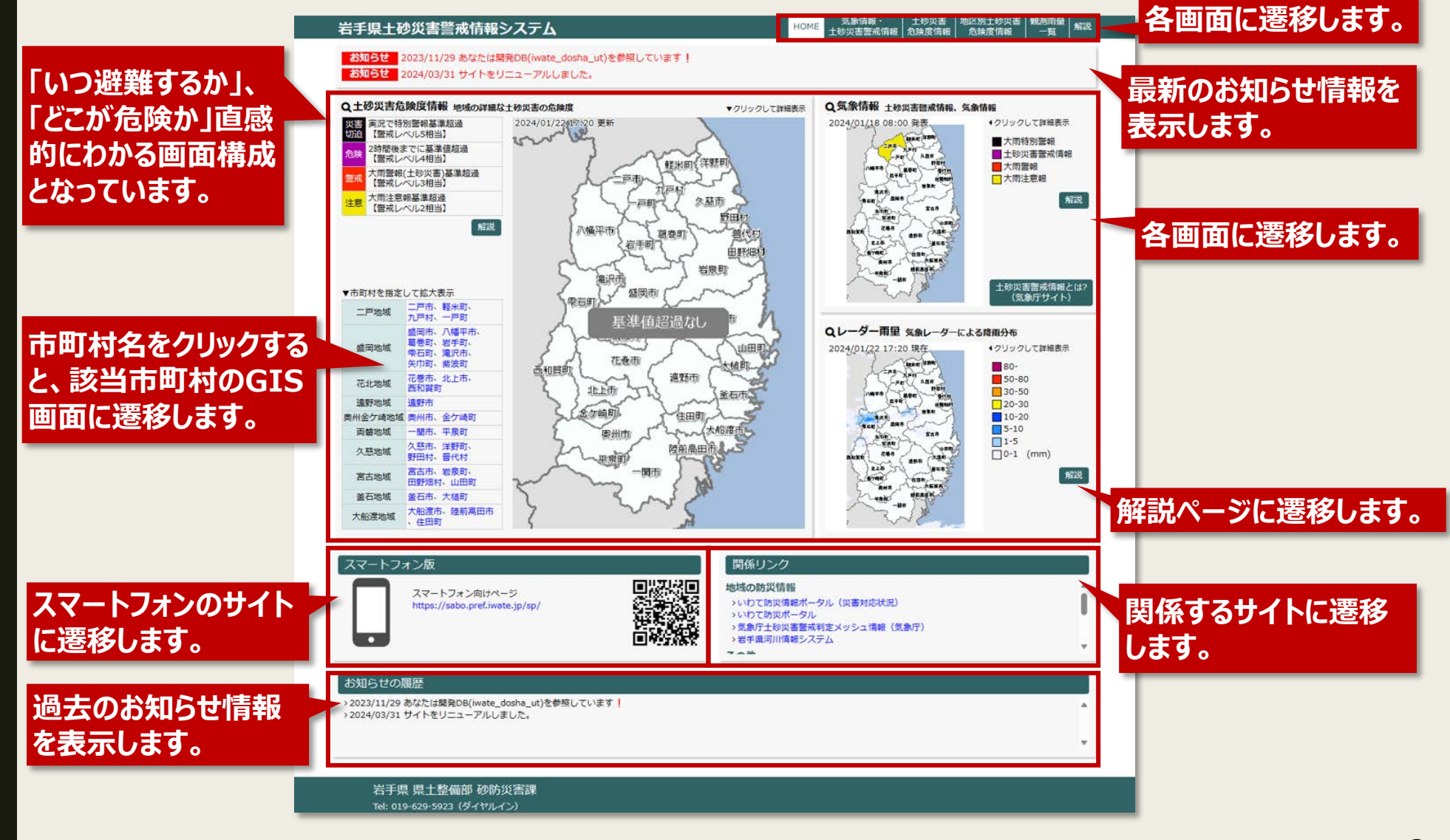

県民版PCサイト 操作手引き

## 3. 気象情報·土砂災害警戒情報

気象情報や土砂災害警戒情報の発表状況や発表履歴を表示します。

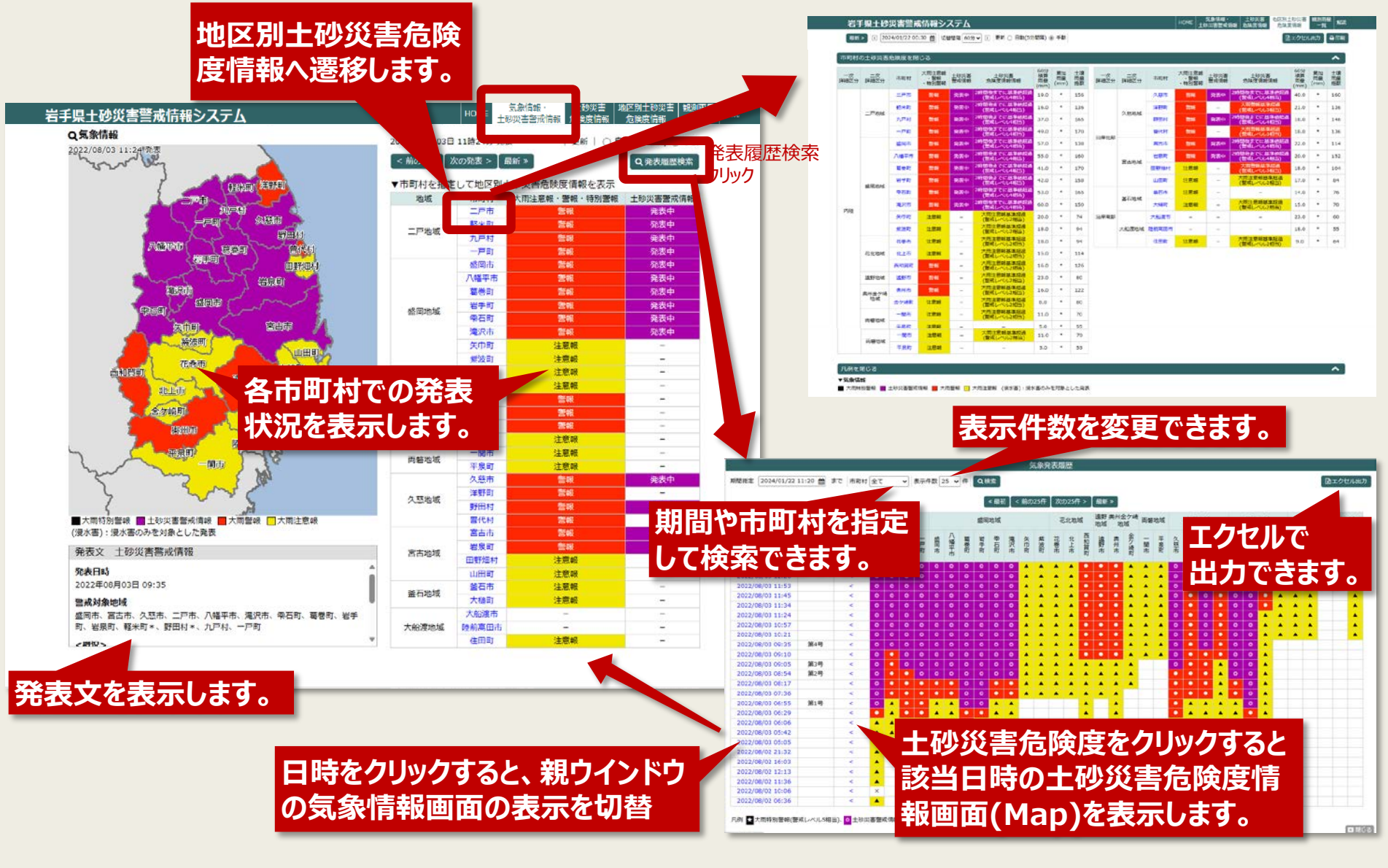

## 4.土砂災害危険度情報

最新ボタン:ページを更新し最新の情報を表示 日時指定:該当日時の情報を表示 切替間隔: ■ ■で日時を変更するときの間隔を選択 土砂災害危険度やレーダー雨量等の 分布をGISで表示します。

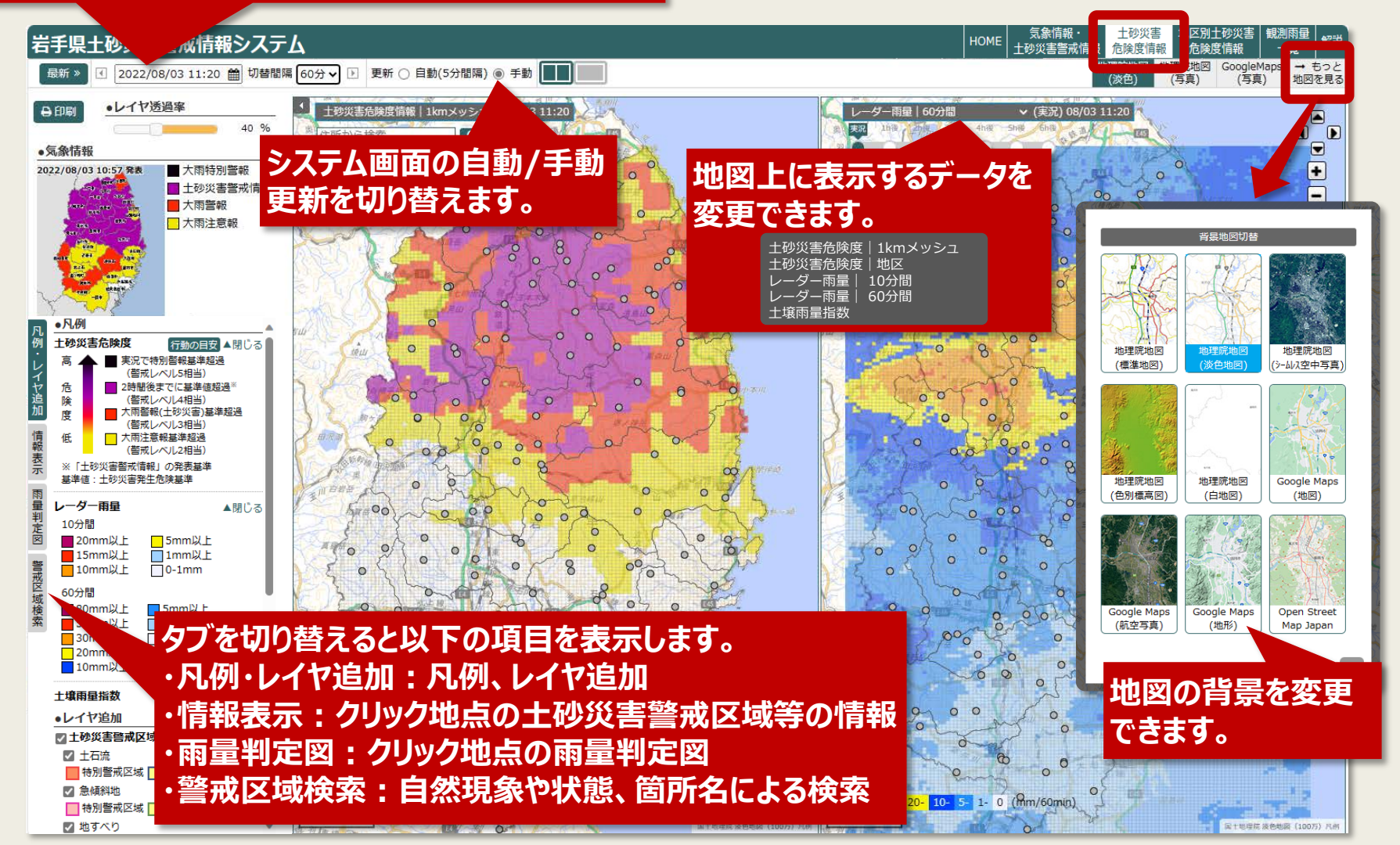

※表示データはサンプルデータであり、実際のデータとは異なります。

5

## 4.土砂災害危険度情報

雨量判定図タブではクリック地点の雨量判定図を表示します。

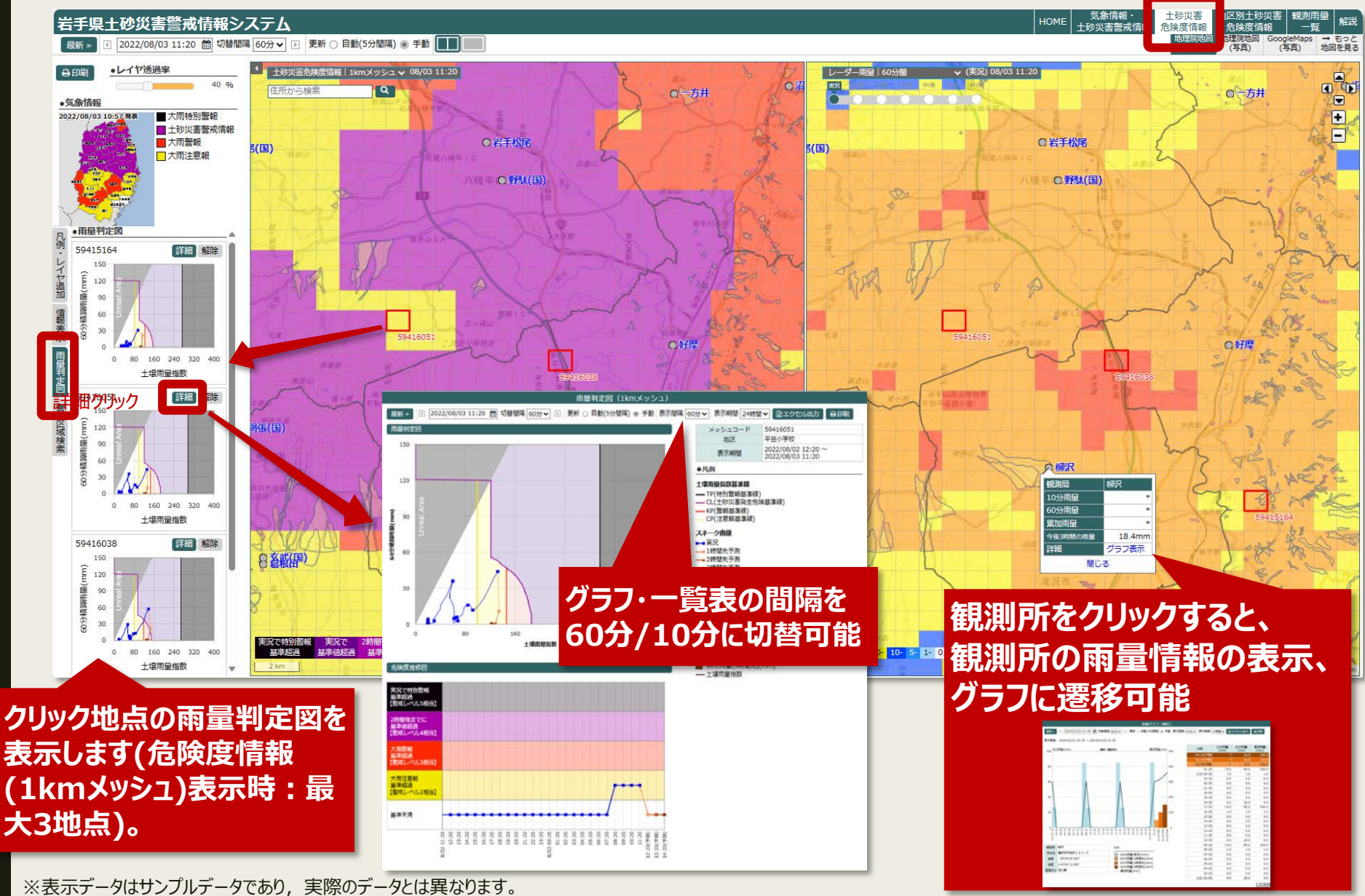

### 4.土砂災害危険度情報

警戒区域検索タブでは自然現象の種類や箇所名等から土砂災害警戒区域等を検索できます。

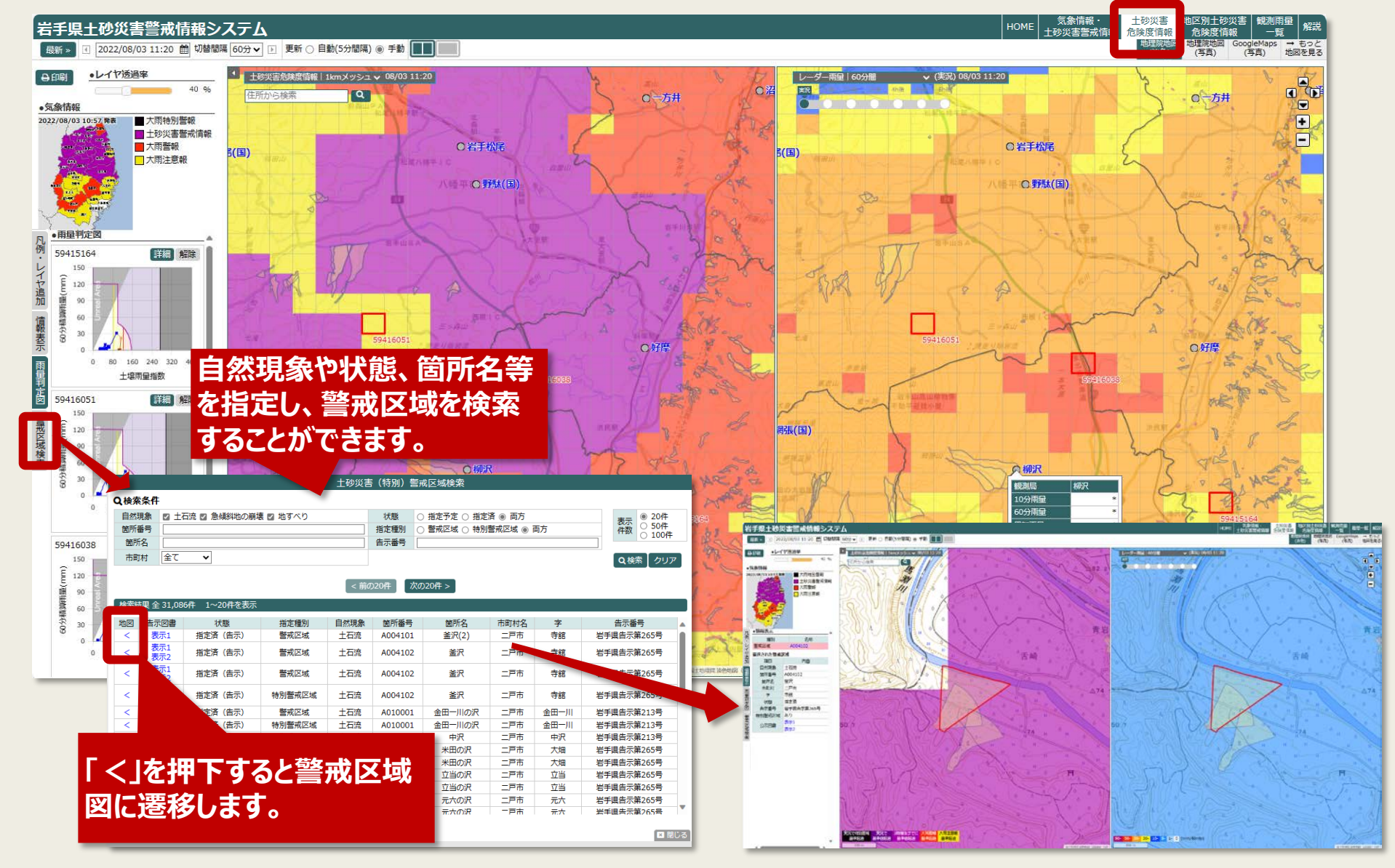

※表示データはサンプルデータであり、実際のデータとは異なります。

県民版PCサイト 操作手引き

県民版PCサイト 操作手引き

# 5.地区別土砂災害危険度情報

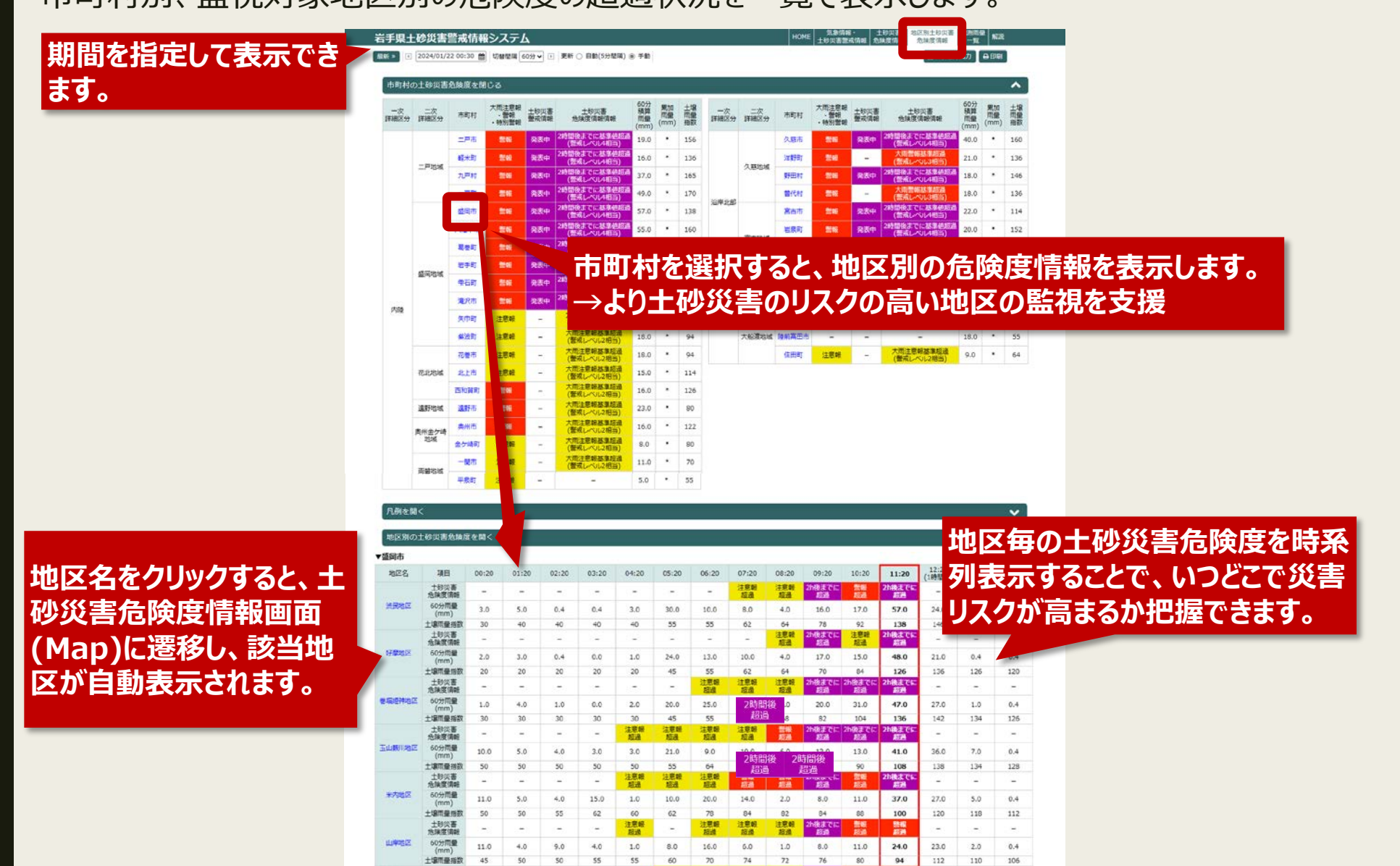

※表示データはサンプルデータであり、実際のデータとは異なります。

![](_page_9_Picture_1.jpeg)

![](_page_10_Picture_1.jpeg)

#### 市町村や管理区分を 絞り込んで表示できます。

#### システム画面の自動/手動 更新を切り替えます。

#### 気象情報 観測雨量 十秒巡回 警戒情報システム 岩手県主 HOME 土砂災害警戒情報 危険度情報 危険度情 一暫 9:20 🌐 切替間隔 60分 🗸 🕒 更新 🔿 自動(5分間隔) 🖲 手動 € 2023/12 最新 » ♥ 管理区分 全て 市町村 全て ▼ 表示対象項目 ○ 10分雨量 ○ 60分雨量 ⑧ 累加雨量 表示 ○ 一覧表 ⑧ グラフ 並び替え 市町村頃 案加雨量(mm) 🔺 300 510 20 71 二戸(二戸市) 市町村順、管理区分順、降雨の グラフ表示 手倉森(国)(二戸市) 510 20 510 20 小祝(国)(二戸市 多い順で並び替えができます。 510 20 上斗米 (国) (二戸市 510 20 二戸(二戸市 510 20 510 20 上川代(二戸市 小友(一戸町) 好摩(盛岡市) 510 20 71 510 20 中央橋(二戸市 軽米(軽米町 小好米 (書) (好米田 盛岡(盛岡市) 510 20 観測局名をクリックすると観測局ごとの 外川目(青)(軽米町 510 20 板橋(軽米町 510 20 雨量グラフを表示します。 510 20 伊保内(青)(九戸村 岩洞(国)(盛岡市 510 20 葉ノ木沢 (書) (九 四十四田(国)(州岡市 下平(青)(九戸村 510 20 御所(国)(盛岡市) 510 20 510 20 砂子沢(盛岡市 戸田(青)(九戸村) 凡例を閉じる ^ 別ウィンドウで開く 🔲 累加雨量(実況) 🛑 1時間先 🛑 2時間先 📕 3時間先 **田田グラフ(諸座** 12/31 10:20 💼 切目喧噪 60分 🗸 🗉 東新 () 自動(5分間局) 🛎 手動 表示協唱 60分 🗸 表示期間 24時間 🗸 10.00 × 表示喇閱: 2023/12/30 11:20 ~ 2023/12/31 10:20 累加雨量と今後3時間の予測 10分佈第 60分佈第 軍加州第 100 6059用服() 第30年前前(mm) 255 日時 217.5 雨量を視覚的に表示します。 09:20 80.0 08:20 07.20 0.0 137.5

\$2,7915 (0.5

管理区分 気象台

所存め 推問市山王町 7-60

M# 39\*41'55.000\*

ME 141\*09'57.000\*

60分用语(実況)(mm)

60分雨望(1時間先)(mm)

60分雨望(3時間先)(mm

笨尬带留(mm)

60分册至(2韩国先)(mm

92.0 1.0

137.5

137.5

137.5

137.5

137.5

137.5

06:20

05:20

04:20

03:20

02:20

01:20

23:20

22:20 21:20

20:20 19:20

18:20

17:20

16:20

15:20

14:20

13:20

12:20

12/30 11:20

12/31 00:20

0.0

0.0

20.0

1.0

0.0

0.0

0.0

0.0

0.0 137.5

0.0 137.5

80.0 92.0

1.0 1.0

0.0 137.5 0.0 137.5

0.0 137.5 0.0 137.5

0.0 137.5

80.0 92.0

1.0

0.0

0.0

0.0 137.5

0.0 137.5

0.0 137.5 6-3月 日

![](_page_11_Picture_1.jpeg)

#### 利用上の留意事項、操作手引き、用語説明を表示します。

![](_page_11_Figure_3.jpeg)

秒防法(明治30年3月30日法律第29号)第2条に基づき、治水上砂防のための砂防設備を要する土地または一定の行為を禁止し若しくは制限すべき土地として、国土交通大臣が指定した一定の土

(任7月1日法律第57月)

地の回販です。

● 急傾斜地崩壞危険区域